## Install Application Manager in Downloader Mode

Last Modified on 08.25.23

You can install Application Manager in downloader mode if you only want to download third-party applications without any integration to your current management system.

To install Application Manager in downloader mode:

- 1. Download the Application Manager installer and save it to your Downloader server.
- 2. Run the installer and follow the prompts.
- 3. Open the Application Manager Integration Client from the Windows Start menu and click Next.

| r Recast Application Manager Configuration Wizard                                                                                                    | ×     |
|----------------------------------------------------------------------------------------------------|-------|
| Welcome to Recast Application Manager!                                                                                                    |       |
| This configuration wizard will help you to enable software<br>integration with Recast Application Manager. After the wizard,<br>your deployment platform is ready and configured for third-party<br>updates. Settings can also be modified later in the application. |       |
| CALC APPLICATION MANAGER                                                                                                    |       |
| < Back Next > Ca                                                                                                    | ancel |

4. Enter your Application Manager environment-specific ID and Key. Select Login and Next.

**NOTE**: Follow these instructions to find the ID and key.

|                                                 | lication Manager Configuration Wizard                                                                                                    |
|-------------------------------------------------|----------------------------------------------------------------------------------------------------|
|                                                 | Recast Application Manager Login                                                                                                    |
|                                                 | Enter credentials.                                                                                                    |
| ID:                                             | 101e53-a11c-4c0b-bd24-7315f6ab7755                                                                                                    |
| Key:                                            |                                                                                                    |
|                                                 | Login Login successful                                                                                                    |
|                                                 |                                                                                                    |
|                                                 |                                                                                                    |
|                                                 |                                                                                                    |
|                                                 |                                                                                                    |
|                                                 |                                                                                                    |
| Please e<br>credentia<br>don't kno<br>support a | nter your Recast Application Manager credentials in the input fields above. The<br>Is are delivered to you by Recast Software. If you don't have an account, you<br>wyour credentials or login fails for any other reason, please contact us. Our<br>ddress is support @recastsoftware.com. |
| Please e<br>credentia<br>don't kno<br>support a | nteryour Recast Application Manager credentials in the input fields above. The<br>Is are delivered to you by Recast Software. If you don't have an account, you<br>w your credentials or login fails for any other reason, please contact us. Our<br>ddress is suppot @recastsoftware.com.  |
| Please e<br>credentia<br>don't kno<br>support a | teryour Recast Application Manager credentials in the input fields above. The<br>ls are delivered to you by Recast Software. You don't have an account, you<br>wy our credentials or login fails for any other reason, please contact us. Our<br>ddress is support ®recastsoftware.com.     |

5. Specify the download location for the installation media. This can be a local or a network path.

| 🖇 Recast Applie           | cation Manager Configuration Wizard                                                                                                    | × |
|---------------------------|----------------------------------------------------------------------------------------------------|---|
|                           | Software Download Location<br>Set download location for software installation packages.                                                                              |   |
| Folder:                   | C:\Applications Browse                                                                                                    |   |
| An organiz<br>in the spec | ed folder structure for installation packages and documentation will be created<br>fric location. At least 50 GB of free space is recommended for the selected disk. |   |
|                           | < Back Next > Cancel                                                                                                    |   |

6. As an Integration Type, select **Only package download**.

| 0.1                                                            |                                                                                                    |
|----------------------------------------------------------------|----------------------------------------------------------------------------------------------------|
| Sele                                                           | ct integration type.                                                                                                    |
| O Microsoft En                                                 | dpoint Configuration Manager (MECM)                                                                                                    |
| O Windows Se                                                   | rver Update Services (WSUS)                                                                                                    |
| Only package                                                   | e download                                                                                                    |
|                                                                |                                                                                                    |
|                                                                |                                                                                                    |
|                                                                |                                                                                                    |
|                                                                |                                                                                                    |
|                                                                |                                                                                                    |
|                                                                |                                                                                                    |
| If you only wish to<br>current system, ple<br>please choose an | download third-party sotware packages without any integration to your<br>ase select only package download. For the integration scenarios,<br>aption corresponding to your current update delivery system. |
| If you only wish to<br>current system, ple<br>please choose an | download third-party sotware packages without any integration to your<br>ase select only package download. For the integration scenarios,<br>ppion corresponding to your current update delivery system.  |

7. Select **Yes** and **Finish** to start automatic deployments.

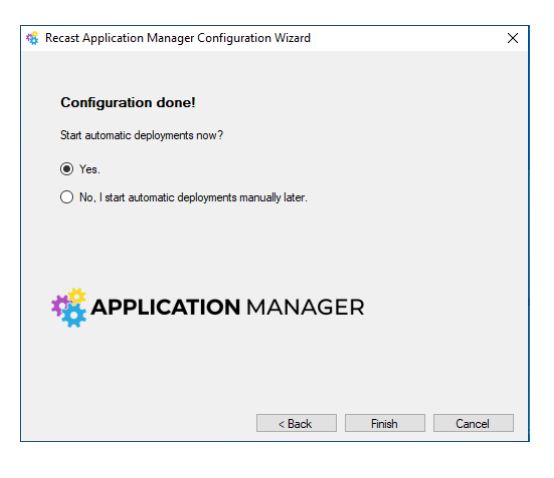

The Application Manager console will open automatically. You can see the download status for each application on the **Overview** tab, and you can change the destination folder on the **Settings** tab.

| 🍕 Recast Application Manager      |               |                 |                          | -     |                     | ×  |
|-----------------------------------|---------------|-----------------|--------------------------|-------|---------------------|----|
| Recast Application Manager        |               |                 |                          |       | ' <b>ION</b> MANAGE | R  |
| Overview Settings Email Templates | Scheduled Ta  | sks             |                          |       |                     |    |
| Available software                |               |                 |                          |       |                     |    |
| 🧟 Refresh . 🥲 Start download      | Retry 🗶       | Delete 🔜 Stop d | leployments   🔁 Login Ok |       |                     |    |
| Software                          | Version       | Download Status | Download Date            |       |                     | ٦  |
| Adobe Reader DC MUI x86           | 23.001.20093  | Completed       | 06.04.2023               |       |                     |    |
| Citrix Workspace App EN x86       | 23.3.0.55     | Not ready       | 06.04.3033               |       |                     |    |
| Google Chrome EN x86              | 112.0.5615.50 | Not ready       | 06.04.2023               |       |                     |    |
| lgor Pavlov 7-Zip EN x64          | 22.01.00.1    | Completed       | 06.04.2023               |       |                     |    |
| Microsoft Power BI Desktop EN x64 | 2.115.1006.0  | Not ready       |                          |       |                     |    |
| Mozilla Firefox EN x64            | 111.0.1       | Not ready       |                          |       |                     |    |
| Simon Putty EN x64                | 0.76          | Not ready       |                          |       |                     |    |
|                                   |               |                 |                          |       |                     |    |
|                                   |               |                 |                          |       |                     |    |
|                                   |               |                 |                          |       |                     |    |
|                                   |               |                 |                          |       |                     |    |
|                                   |               |                 |                          |       |                     |    |
|                                   |               |                 |                          |       |                     |    |
|                                   |               |                 |                          |       |                     |    |
|                                   |               |                 |                          |       |                     |    |
|                                   |               |                 |                          |       |                     |    |
| <                                 |               |                 |                          |       |                     | >  |
|                                   |               |                 |                          |       |                     |    |
|                                   |               |                 |                          | Apply | Close               |    |
|                                   |               |                 |                          |       |                     | .: |